# Exhibitor Group (Family) Entry

### Important Reminders

- The online entry system will be open October 11<sup>th</sup> 25<sup>th</sup>, 2023. Be sure to complete your online entries (including the final "Submit" step) prior to October 25<sup>th</sup>. Paper nomination cards will still be available this year if you'd rather use them. They can be turned in at nominations. You do not have to do both the online system and paper cards just one or the other.
- Register all entries for each exhibitor in the family before proceeding to the Payment section.
- Be sure to click the "Submit" button when you have completed your entries. Entries are not final until they have been submitted.
- Check your email inbox for a confirmation email with a list of your entries.
- You will receive a second email when your entries have been approved.

Fair Entry

| <ul> <li>You may access our Show by going to<br/><u>http://www.fairentry.com</u> and click "Find Yo<br/>Fair".</li> </ul>                                                     | OUR |
|----------------------------------------------------------------------------------------------------|-----|
| <ul> <li>Under "Search by Keyword," type Augusta.<br/>Filter by State and select "Virginia". Select<br/>2024 Augusta County 4-H/FFA Market Anim<br/>Show and Sale.</li> </ul> | nal |

#### Fair Entry Augusta 4-H/FFA Market Beef Entry Process If you have a 4HOnline family account, select • 4-H Exhibitor and 4-H Staff to "Sign in with 4HOnline" and enter your Sign-In login information. NOTE: If you forgot your password for your 4HOnline account, you need to go to 4HOnline to set a new password. Then use the new password (not the temporary password) to log in to FairEntry. Sign in with 4HOnline **NOTE:** You must be enrolled and approved through 4-H Online before you can make entries. Please allow us time to approve your enrollment before attempting to make entries. FairEntry Exhibitor, Staff Sign-If you are in FFA, but have a sibling in 4-H, In sign in with 4-H Online. If you don't have a 4HOnline account, sign-in with If you do not have a 4HOnline account, but your FairEntry account: have registered for a Fair with FairEntry Fair Entry before, enter your login information. If you do not have a 4HOnline account and Email have not registered with FairEntry before, select to Create a New Account. Follow the Δ Password instructions to create your account. Sign In with FairEntry Still confused? See the Exhibitor Login • Flowchart at the end of this document. Forgot your password? Not in 4-H Online and need to create a FairEntry exhibitor account? 1. Click "Begin Registration" Welcome! We noticed you haven't yet registered for the fair. Begin Registration 😔 Step One - Entering Exhibitor Information 1. Click "Register an Exhibitor," then select Entries \$0.00 Payment "Individual." Do you want to register an Individual? 🐣 Individual

 Select exhibitor from your family list (4-H Online) or click "Create an Exhibitor from Scratch." Enter the exhibitor information into the required fields. Some forms may require different information depending on the specie.

Fair Entry

| First Name<br>(Required)    |          |
|-----------------------------|----------|
| Last Name<br>(Required)     |          |
| Date of Birth<br>(Required) | <b>*</b> |
| Gender<br>(Required)        | ,        |

- 3. (If you entered/spelled something incorrectly on the previous screen, you have the option to Delete this Exhibitor on this screen.) Enter the information on the Contact Info screen—the only required field is the top Home Phone Number. You can use the same email address that you used to create the account, or an alternate one unique to the exhibitor. If they wish to receive text messages, enter the cell phone number and carrier. That number can be the same as the Home Phone Number entered above, or different. Click Continue when you are finished entering data.
- 4. Enter the mailing address. All fields, except "Address continued", are required. If the exhibitor has the same address as was entered on another exhibitor in the Exhibitor Group, click "Copy" to add the address to the current Exhibitor record. Click Continue when all information is entered correctly.
- 5. Answer the additional questions (t-shirt size, school, etc.). Hit "Save".
- 6. If your fair requires you to upload any files for the exhibitor, those will be step 5 or 6 on the progress bar. Upload requested files, and click Continue.

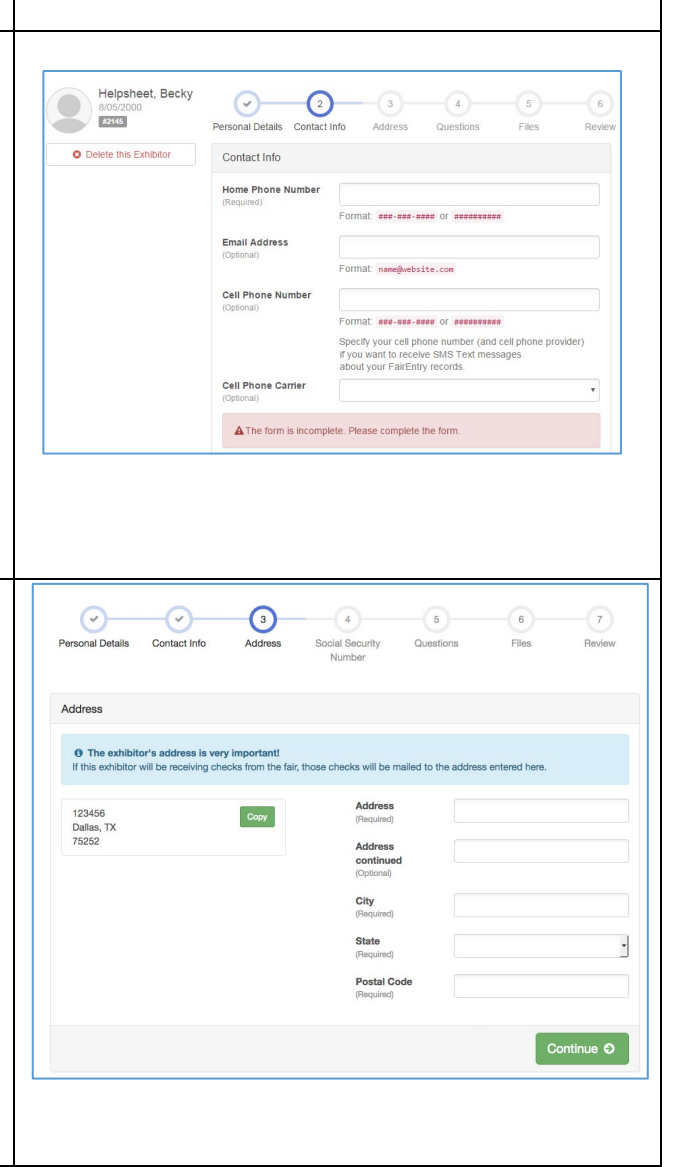

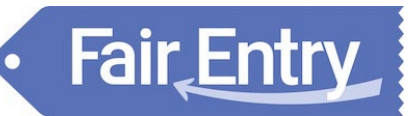

 Review the exhibitor information. If any information is incorrect, click the green Edit button in the appropriate group to change it. When all information is correct, click Continue to Entries.

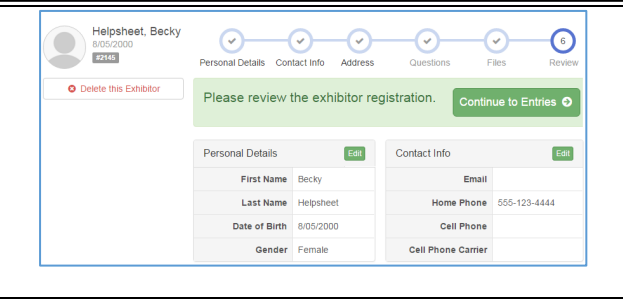

### **Step Two - Creating Entries for Exhibitors**

Fair Entry

Each exhibitor can have multiple entries. One entry must be made for each animal and one entry for showmanship. Once all entries have been created for the first exhibitor, you have the choice of creating another exhibitor in this exhibitor group (and entries) or proceeding to checkout (submitting the entries, whether or not fees are charged).

| 1. Click Add an Entry beside the correct exhibitor (if more than one has been created).                                                                                                    | Exhibitors Entries Payment \$0.00                                                                        |
|----------------------------------------------------------------------------------------------------|----------------------------------------------------------------------------------------------------|
| (                                                                                                    | There are 0 entries belonging to 1 exhibitor in this invoice.<br>Helpsheet, Becky<br>0 Entries           |
| <ol> <li>Click Select beside the department you wish<br/>to enter ("Market Beef").</li> <li>After you select a department, you will see a<br/>list of divisions to select from, and then a list</li> </ol> | Choose Department and Division                                                                           |
| of available classes. Also notice that there are<br>blue "Change" links in case you mistakenly<br>select an incorrect department, division, or                                                             | Department         Horse         Change           Division         312: Horse Showmanship         Change |
| <ul> <li>Class.</li> <li>4. After you have selected the class, "Market Beef" click the green Choose button</li> </ul>                                                                                      | Cancel Choose                                                                                            |

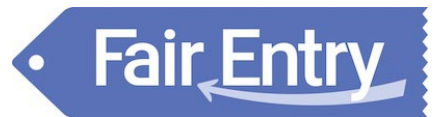

#### **Creating Entries Using the Single Entry Process** 1. Select a 4-H Club or FFA Chapter for this entry. 1-Club/Chapte -3 NOTE: 4-H Online imported duplicates of Club/Chapter Please select the 4-H Club or many of our clubs. Just select one of ected Club: None whichever club you're in. Busy Beaver FFA 4-H Clever Clover Kid 4-H **Curious Carve** Other 2. Within the Animal(s) box, select "Add an 2 Animals $\bigcirc$ 3 animal". Club/Chapter Questions 3. Choose "Enter a New Animal Record" to enter Entry Animals new animal information. Select "Market Beef" There is no animal in this slo Add an animal for Animal Type. 4. Fill in all of the fields with information about the animal you intend to exhibit. Click "Create and Add Animal". Click Continue. Adding an Animal 5. Answer additional questions (ex: Has your market steer/heifer been dehorned?) Click Continue after answering the questions. OR 6. If you need to enter another animal, select Enter a New Animal Record "Add Another Entry." Make sure you enter all animals you intend to nominate. 7. To enter showmanship: Click "Add Another Cancel Entry." 2 Animals $\bigcirc$ 3 8. Change division to "Beef Showmanship," then Club/Chapter select the appropriate showmanship class Entry Animals according to your age. Remove From Entry 44848 Identifier (Tag) Animal Type Goats Meat (Weigh-in) Edit Animal Details DNA Collecter Retinal Image State Fair 44848 I ID: 4-H (i.e.06-123) or USD/

9. When each class entry is complete, you have three choices for what to do next:

Fair Entry

- a) If all class entries have been completed for one exhibitor, you can **Register another Exhibitor** in this exhibitor group.
- b) If this exhibitor has more class entries to make, you can Add another Entry for this Exhibitor. Do this until all entries for all exhibitors are complete (market and showmanship), then Continue to Payment.

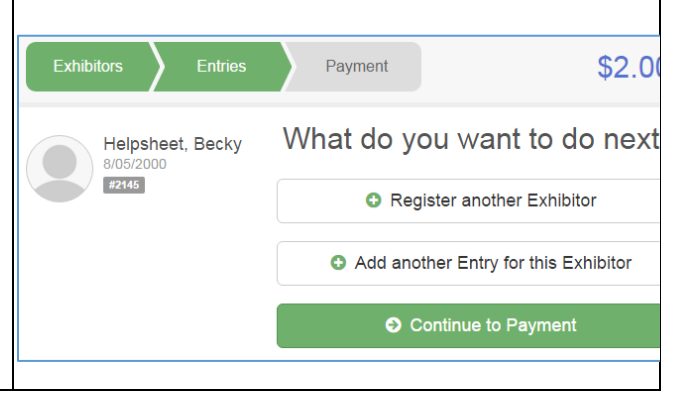

### **Submitting Entries**

When all entries for all exhibitors in the exhibitor group have been completed, **Continue to Payment** to finalize and submit your entries. You must submit your entries even though we don't collect nomination fees up front.

 Review your entries for completeness and accuracy. Notice the Summary and Detail buttons at the top of the list on the right. You should have 1 market beef class per calf nominated and 1 showmanship class per exhibitor. If there are errors, click on the green Entries section at the top of the page. Click Continue when all information is correct.

Fair Entry

- 2. Once all entries have been entered for exhibitors in your family, submit the invoice for approval.
- 3. You will receive an email message when the entries have been submitted for approval. You will receive a second email when the entries have been approved.

| Invoice Summary Individual Exhibitor: Becky Helpsheet Exhibitor Fee  |           |
|----------------------------------------------------------------------|-----------|
| Individual Exhibitor: Becky Helpsheet<br>Exhibitor Fee               | ary Deta  |
| Exhibitor Fee                                                        |           |
|                                                                      | \$2.      |
| Entry #266: Food and Nutrition / Cooking 101 / One loaf banana bread |           |
| Total                                                                | tal: \$2. |
| Continue                                                             | ie 🥹      |

With any questions, please call the Augusta County Extension Office at 540-245-5750 and ask to speak with Emmalee or Ashley. Or email us at <u>eaedwards@vt.edu</u> or <u>acraun@vt.edu</u>.

#### Thank you for your patience as we transition to our new show software system!

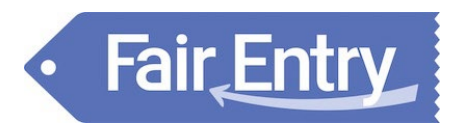

### **Exhibitor Login Flowchart**

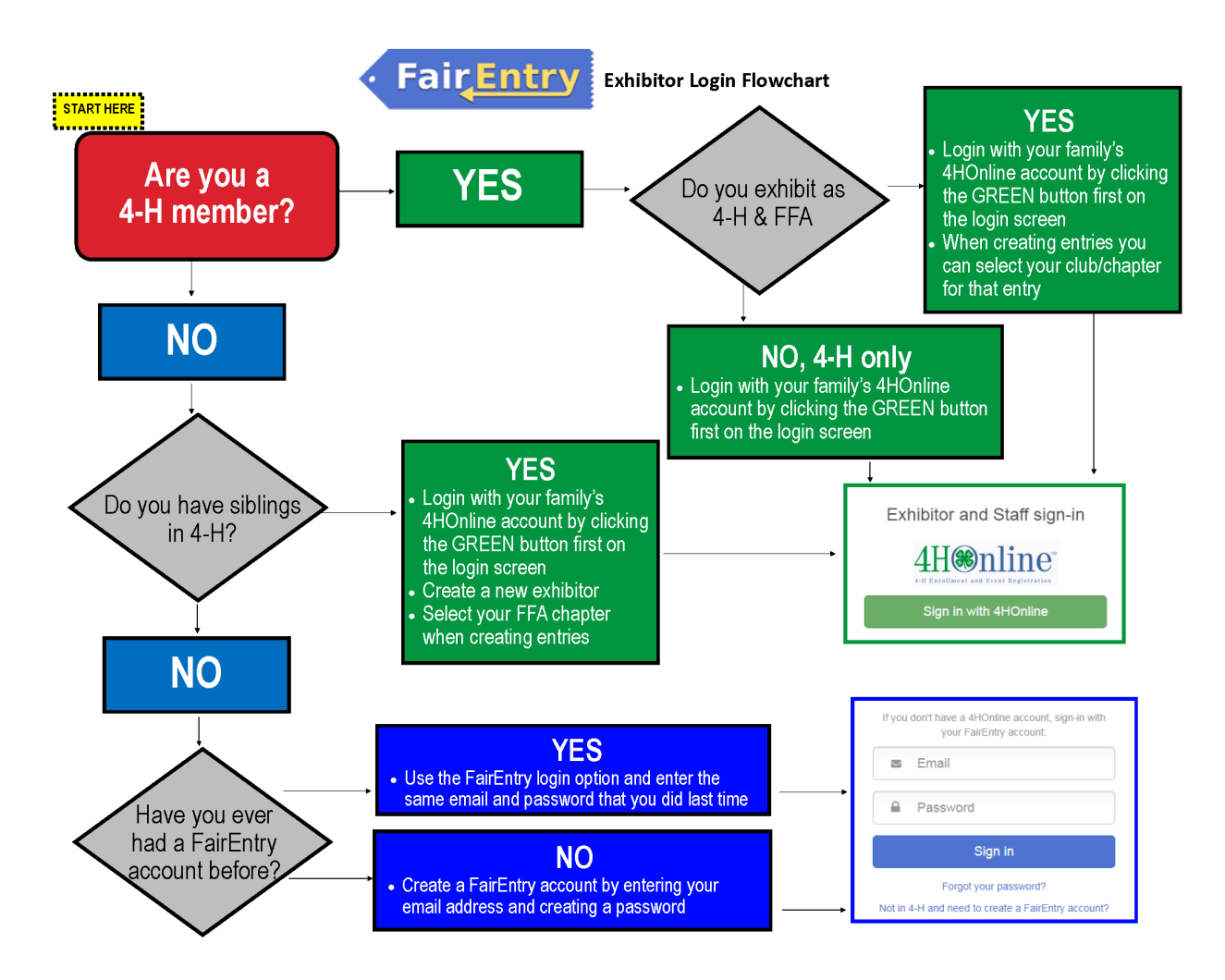